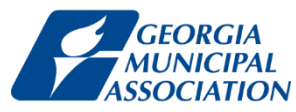

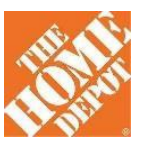

# HomeDepot portal Registration and Setup for Purchasing

## Step 1: Registration

Any GMA Member City buyer/user who wants to shop in the portal must register themselves using this registration link. **Do not change the "Registration Code" value.** This ties your user account to your city and the GMA Home Depot benefits program. Otherwise your purchases will not qualify for rebate.

#### https://shop.catalogconnect.com/homedepot/shop/newuser.asp?regcode=georgiamunicipal

|          | WHE                         | EN YOU'RE A PRO, TIME IS MONEY. TI | HE HOME DEPOT IS DEDICATED TO SAVING         | YOU BOTH.                                                                                                    |
|----------|-----------------------------|------------------------------------|----------------------------------------------|----------------------------------------------------------------------------------------------------|
| THE REAL | More saving.<br>More doing: |                                    | r<br>T<br>F                                  | leed help with your account?<br>Please contact our Pro Solution Center<br>I-800-292-4208<br>rrosupport@homedepot.com |
|          |                             |                                    |                                              | ВАСК                                                                                                    |
|          | NEW USEK REGIS              | STRATION                           |                                              |                                                                                                    |
|          | Required fields with asteri | isk*                               |                                              |                                                                                                    |
|          |                             | Registration Code:                 | XXXXXXXXXX                                   |                                                                                                    |
|          |                             | * Company/Division:                |                                              |                                                                                                    |
|          |                             | * First Name:                      |                                              |                                                                                                    |
|          |                             | * Last Name:                       |                                              |                                                                                                    |
|          |                             | * Phone:                           |                                              |                                                                                                    |
|          |                             | Fax:                               |                                              |                                                                                                    |
|          |                             | * Login ID:                        |                                              |                                                                                                    |
|          |                             | * Email Address:                   |                                              |                                                                                                    |
|          |                             | SHIPPING ADDRESS (Additi           | onal addresses can be added once registered) |                                                                                                    |
|          | 11. N. 11. 11.              | Address Nama                       |                                              |                                                                                                    |

Fill in all other required information and click "REGISTER"

An email is sent confirming your login and a temporary password Log in Link:

https://shop.catalogconnect.com/homedepot/shop/login.asp

First time login will prompt you for change in password. Please type the temporary password and NOT copy paste from the email.

### Step 2: Purchasing

Portal Link:

https://shop.catalogconnect.com/homedepot/shop/login.asp

Enter your zip code to select the nearby Home Depot store for "Pickup" or "Delivery" choice

| STORE FINDER                                                                                                    |                                                                                                    |                                                                    |
|----------------------------------------------------------------------------------------------------|----------------------------------------------------------------------------------------------------|--------------------------------------------------------------------|
| Please enter the zip code of your loca                                                                               | I store.<br>SUBMIT<br>hat are in stock and ready for pickup or delivery.This<br>ndled by our Pro Support team. | selection covers every item in the store, including large and heav |
| **NOTE** If you che<br>when the order is rea                                                                         | oose "In-Store Pickup", you will receive an email no<br>dy to pickup. Please print that email and bring to     | stifying you<br>the ProDesk.                                       |
| Sandy Springs # 0154<br>6400 Pchtree-Durwoody Rd<br>Sandy Springs, GA 30328<br>(770804-8065<br>Distance : 2.35 Miles | In Store Pickup<br>(Free Pickup) Delivery \$20 Charge<br>(free for orders over \$150)                          | SELECT THIS STORE                                                  |
| Tilly Mill # 0115                                                                                                    | In Store Pickup (Free Pickup)                                                                                  | SELECT THIS STORE                                                  |

Start purchasing and add items to the cart. Once done, checkout to submit the order.

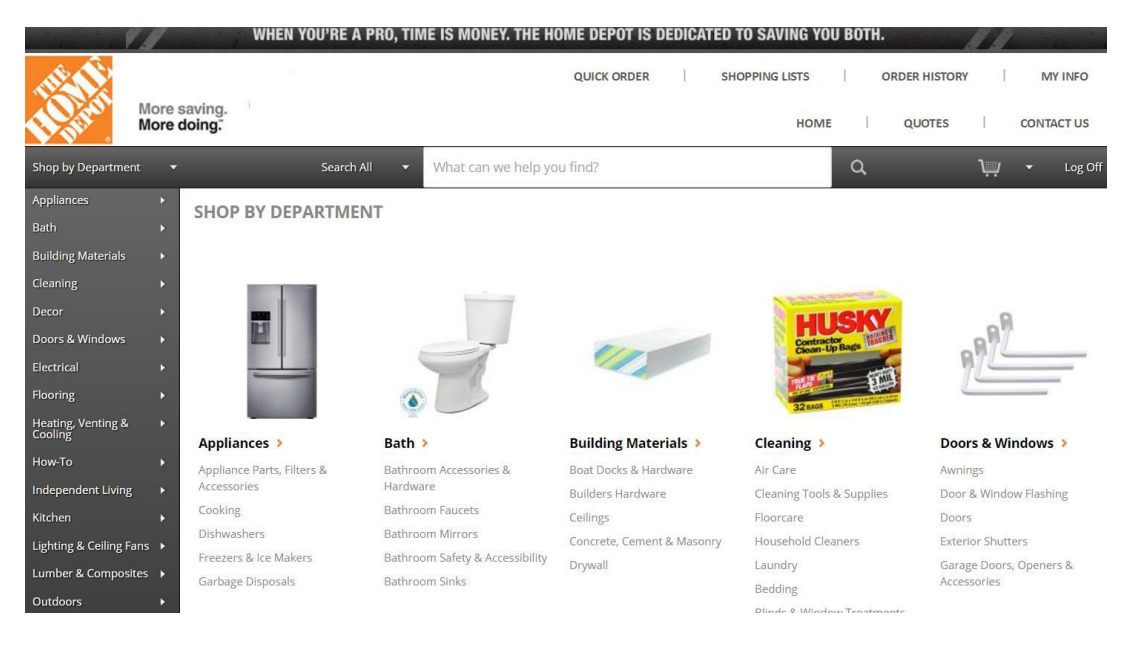

### These steps are explained briefly in the below video.

#### **Procurement Overview**

http://media.homedepot.com/services/player/bcpid643284746001?bctid=4801881011001

For any questions on this process, the portal site, status of an order please contact proecommsupport@homedepot.com